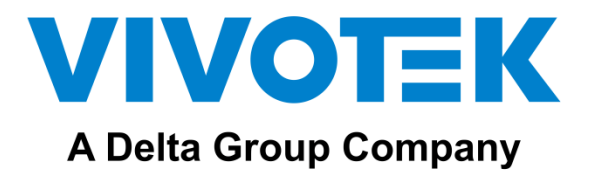

# AU-003 AU-004

**IP Network Audio Solution** 

**User's Manual** 

# Content

| 1. | Introduction3        | , |
|----|----------------------|---|
| 2. | Web Configuration3   | , |
|    | 2.1 Status           | ŀ |
|    | 2.2 Basic            | , |
|    | 2.2.1 Date/ Time 5   | , |
|    | 2.2.2 Network        | ; |
|    | 2.3 ONVIF            | ; |
|    | 2.4 SIP Account      | , |
|    | 2.5 Audio 8          | ; |
|    | 2.6 Media File       | ł |
|    | 2.7 Alarm            | , |
|    | 2.7.1 Alarm In 9     | J |
|    | 2.7.2 HTTP URL       | ) |
|    | 2.8 Schedule 11      | - |
|    | 2.9 RTP Multicast 11 | - |
|    | 2.10 Firewall        | ; |
|    | 2.11 System          | • |
|    | 2.11.1 Upgrade       | ; |
|    | 2.11.2 Security      | ł |

# 1. Introduction

VIVOTEK AU-003 and AU-004 are IP based paging speakers. They have different shapes and designs that can be easily installed indoors and outdoors. IP speakers are well compatible with SIP & ONVIF protocols that can be used in VoIP and security fields. AU-003 and AU-004 are compatible with VSS Pro VMS, this is the next generation network based on TCP/ IP audio broadcasting technology, with standard SIP protocol to support one-by-one VoIP call or Multicast Broadcast protocol to allow users to broadcast multiple audio devices. With VSS alarm management, all the triggering events can be set for auto broadcasting. Both devices support pre-recorded messages and scheduled broadcasting to meet various paging demands. The 48K OPUS Audio Codec enables excellent sound quality to make announcements, play background music, and provide security alarms in schools, factories, hospitals, etc.

# 2. Web Configuration

Web configuration includes a complete function setting. The default IP is set to DHCP, please search the IP and access via web browser when the device and your computer are under the same network.

Default username: admin

Default password: 1234

| Login                                          |                | AU-003 |  |  |  |  |
|------------------------------------------------|----------------|--------|--|--|--|--|
| Username                                       | admin          |        |  |  |  |  |
| Password                                       | ••••           |        |  |  |  |  |
|                                                | Sign in Cancel |        |  |  |  |  |
|                                                |                |        |  |  |  |  |
| Forgot Password?                               |                |        |  |  |  |  |
| * The Default Username/Password is admin/1234. |                |        |  |  |  |  |

#### 2.1 Status

You can check out the firmware version, free space and two SIP accounts status of IP speaker. Users can also locate the current network information here, like MAC, IP address, gateway, etc.

| VIVOTEK       |               |                     |         |
|---------------|---------------|---------------------|---------|
| Status        | Status        |                     |         |
| Basic         | Model Name    | AU-003              |         |
| Dasio         | Device Time   | 2023-10-27 16:13:48 |         |
| ONVIF         | Device ID     | 50359284B0578B1C    |         |
|               | Firmware Ver  | V1.0.1-VVTK         |         |
| SIF Account   | Free Space    | 3652KB              |         |
| Audio         | SIP1 Status   | NONE                |         |
| Media File    | SIP2 Status   | NONE                |         |
| Alarm         | Network       |                     |         |
| Schedule      | MAC Address   | A2:C0:A4:20:14:75   |         |
| RTP Multicast | IP Address    | 10.42.2.117         |         |
|               | Subnet Mask   | 255.255.254.0       |         |
| Firewall      | Gateway       | 10.42.2.1           |         |
| System        | Primary DNS   | 10.135.1.51         |         |
|               | Secondary DNS | 10.135.101.51       |         |
|               |               |                     | Refresh |

#### 2.2 Basic

## 2.2.1 Date/ Time

There are two update modes for time: NTP/ local time. Set the time zones, NTP server and interval when choosing the NTP mode.

| Date/Time |              |                     |   |         |      |
|-----------|--------------|---------------------|---|---------|------|
|           | Device Time  | 2023-10-27 16:57:34 |   |         |      |
|           | Update Mode  | NTP                 | ~ |         |      |
|           | TimeZone     | GMT+00:00           | ~ |         |      |
|           | NTP Server   | pool.ntp.org        |   |         |      |
|           | NTP Interval | 10                  |   | Minutes |      |
|           |              |                     |   |         | Save |
|           |              |                     |   |         |      |
| Date/Time |              |                     |   |         |      |
|           | Device Time  | 2023-10-27 16:57:34 |   |         |      |
|           | Update Mode  | LocalTime           | ~ |         |      |
|           | LocalTime    | 2023-10-27 16:58:07 |   |         |      |
|           |              |                     |   |         | Save |

#### 2.2.2 Network

The default setting of AU-003 & AU-004 is DHCP; use Shepherd to search the IP, then log in on web browser.

Status IP address:.

| Network           | Network       |  |  |  |  |  |  |
|-------------------|---------------|--|--|--|--|--|--|
| O DHCP            |               |  |  |  |  |  |  |
| Static IP Address |               |  |  |  |  |  |  |
| IP Address        | 10.42.2.9     |  |  |  |  |  |  |
| Subnet Mask       | 255.255.254.0 |  |  |  |  |  |  |
| Gateway           | 10.42.2.1     |  |  |  |  |  |  |
| Primary DNS       | 10.135.1.51   |  |  |  |  |  |  |
| Secondary DNS     | 10.135.101.51 |  |  |  |  |  |  |
|                   | Save          |  |  |  |  |  |  |

#### 2.3 ONVIF

Select Enable ONVIF, then the device can be searched by ONVIF VMS.

Default user name: admin, password:1234.

| VIVOTEK     |              |       |
|-------------|--------------|-------|
| Status      | ONVIF        |       |
| Basic       | ONVIF Enable | •     |
| ONVIF       | User Name    | admin |
| SIP Account | Password     | 1234  |
| Audio       |              |       |
| Media File  |              |       |

#### 2.4 SIP Account

Each speaker has two SIP accounts. Input SIP extension messages into the blanks and save the configuration; then, you can check whether it registers successfully on status.

| VIVOTEK     |                 |                   |         |
|-------------|-----------------|-------------------|---------|
| Status      | SIP Set         |                   |         |
| Basic       | Account         | Account 1         | NONE    |
| ONVIF       | User Name       |                   |         |
| SIP Account | Auth ID         |                   |         |
| Audio       | Password        |                   |         |
| Media File  | Display Name    |                   |         |
| Alarm       | Server Host     |                   |         |
| Schedule    | Server Port     |                   |         |
| Firewall    | Outbound Proxy  | Disable 🗸         |         |
| System      | Expire Time     | 180               | Seconds |
| -           | Ringing Tone    | NONE              | ullet   |
|             | Auto Answer     | Answer Immediatly |         |
|             | Incoming Notify |                   |         |
|             | Answer Notify   |                   |         |

| Expire Time     | Set the expiration time of registered account information.          |
|-----------------|---------------------------------------------------------------------|
| Ringing Tone    | 5 system ringtones and 10 users upload media files.                 |
| Auto Answer     | Answer immediately or answer delay when a call incomes.             |
| Incoming Notify | Put an input URL, the URL takes effect when an incoming call rings. |
| Answer Notify   | Put an input URL, when a incoming call answered, URL take effect.   |

#### 2.5 Audio

Codec Setting: four audio codecs to be compatible with major audio sources.

Volume: adjust the MIC and Speaker volume at 0-100.

Jitter buffer: this function makes the audio more stable.

Amp Auto off: It's enabled by default, so there is no noise when not broadcasting.

| VIVOTEK       |                           |          |      |
|---------------|---------------------------|----------|------|
| Status        | Codec                     |          |      |
| Basic         | Codec Setting             | OPUS     |      |
| ONVIF         |                           | G.722    |      |
| SIP Account   |                           | G.711U   |      |
| Audio         |                           | G.711A   |      |
| Media File    |                           |          | 1    |
| Alarm         | Speaker                   |          |      |
| Schedule      | Volume (0-100)            | 30       |      |
| RTP Multicast | Amp Auto OFF              | YES 🗸    |      |
| Firewall      | Jitter Buffer (60 - 2000) | 360      | ms   |
| System        | HPF                       |          |      |
|               | NR                        |          |      |
|               | MIC                       |          |      |
|               | Gain                      | None 🗸   |      |
|               | Volume (0-100)            | 80       |      |
|               | AEC                       | <b>√</b> |      |
|               | AGC                       | ✓        |      |
|               | AGC Gain Level            | High 🗸   |      |
|               | HPF                       |          |      |
|               | NR                        | <b>v</b> |      |
|               | NR Level                  | 1 ~      |      |
|               |                           |          | Save |

#### 2.6 Media File

There are five system ringtones, and the user can upload 10 customized user files to the speaker.

Click the O to play the audio on the computer; click the O to play the audio from the speaker.

To upload the customized audio, select the file then click  $\odot$ .

|      | Syst | em File  |              |      |                |          |      |
|------|------|----------|--------------|------|----------------|----------|------|
|      |      | #        | Name         |      |                |          |      |
|      |      | 1        | bell1        |      |                | 0        | ) 🗘  |
| ıt   |      | 2        | bell2        |      |                | 0        | ) 🗘  |
|      |      | 3        | bell3        |      |                | 0        | ) () |
|      |      | 4        | bell4        |      |                | C        | ) 🕼  |
|      |      | 5        | bell5        |      |                | 0        | ) 🗘  |
|      |      |          |              |      |                |          |      |
| cast | Use  | rFile (3 | 8836KB free) |      |                |          |      |
|      |      | #        | Name         | File |                |          |      |
|      |      | 1        | userfile1    |      | 選擇檔案 沒有        | ۲        |      |
|      |      | 2        | userfile2    |      | <b>選擇檔案</b> 沒有 | ۲        |      |
|      |      | 3        | userfile3    |      | <b>選擇檔案</b> 沒有 | ۲        |      |
|      |      | 4        | userfile4    |      | <b>選擇檔案</b> 沒有 | ۲        |      |
|      |      | 5        | userfile5    |      | 選擇檔案 沒有        | ۲        |      |
|      |      | 6        | userfile6    |      | 選擇檔案 沒利        | ۲        |      |
|      |      | 7        | userfile7    |      | <b>選擇檔案</b> 沒利 | ۲        |      |
|      |      | 8        | userfile8    |      | <b>選擇檔案</b> 沒有 | ۲        |      |
|      |      |          |              |      |                | <u> </u> |      |
|      |      | 9        | userfile9    |      | 選擇檔案 沒有        | ۲        |      |

#### 2.7 Alarm

#### 2.7.1 Alarm In

Enable the alarm, select a file and the cycle mode then save the setting to start using the alarm function. The alarm input port needs to be shorted 2-3 seconds to trigger the alarm in the IP speaker.

#### 2.7.2 HTTP URL

After enabling HTTP URL function, users can play the audio by HTTP URL

| VIVOTEK       |                                                                                                    |                           |
|---------------|----------------------------------------------------------------------------------------------------|---------------------------|
| Status        | Alarm In                                                                                                    |                           |
| Basic         | File Enable                                                                                                    |                           |
| ONVIF         | Play File bell1 ~                                                                                                    |                           |
| SIP Account   | Cycle Mode Once only<br>Multiple times                                                                                        |                           |
| Audio         | Sip Enable Duration                                                                                                    |                           |
| Media File    | Sip Account 1                                                                                                    |                           |
| Alarm         | Sip Number                                                                                                    |                           |
| Schedule      |                                                                                                    | Save                      |
| RTP Multicast |                                                                                                    |                           |
| Firewall      | Http URL                                                                                                    |                           |
| System        | Play File Enable                                                                                                    |                           |
|               | Example1: http://10.42.2.9/api/play?username=xxxx%26passwc<br>26action=start%26file=bell1                                     | ord=xxxx%                 |
|               | Example2: http://10.42.2.9/api/play?username=xxxx%26passwo<br>26action=start%26file=userfile1%26mode=once%26                  | ord=xxxx%<br>volume=10    |
|               | Example3: http://10.42.2.9/api/play?username=xxxx%26passwc<br>26action=start%26file=userfile1%26mode=multiple%<br>26volume=20 | ord=xxxx%<br>526count=10% |

#### 2.8 Schedule

The schedule is widely used in school, factory and office projects, making a regular bell, announcement and alarm.

Users can set up 10 schedules at most. Edit and enable the schedule, name the schedule and set the days and time step by step.

| VIVOTEK       |                   |                                           |
|---------------|-------------------|-------------------------------------------|
| Status        | Schedule Add/Edit |                                           |
| Basic         | Schedule Enable   |                                           |
| ONVIF         | Schedule Name     |                                           |
| SIP Account   | Start Date        | 2022-01-01                                |
| Audio         | End Date          | 2099-12-31                                |
| Media File    | Allowed Days      | 🗹 Mon 🗹 Tue 🗹 Wed 🗹 Thu 🗹 Fri 🗹 Sat 🖉 Sun |
| Alarm         | Action Time       | 08:00                                     |
| Schedule      | Action Type       | Start 🗸                                   |
| RTP Multicast | Play File         | bell1 ~                                   |
| Firewall      | Cycle Mode        | Once only                                 |
| System        |                   | Save                                      |

#### 2.9 RTP Multicast

Each device can receive up to 10 RTP addresses. Please do not use continuous port numbers when setting the same RTP addresses. Use discontinuous numbers.

- Multicast address range: 224.0.0.0-239.255.255.
- Ports range: 1024-65536
- Require special tool to make RTP multicast.

#### VIVOTEK

| Status        | RTP Multicast |                                    |  |  |  |
|---------------|---------------|------------------------------------|--|--|--|
| Basic         | Priority      | IP Address (e.g. 239.255.0.1:5004) |  |  |  |
| ONVIF         | 1             |                                    |  |  |  |
| SIP Account   | 2             |                                    |  |  |  |
| Audio         | 3             |                                    |  |  |  |
| Media File    | 4             |                                    |  |  |  |
| Alarm         | 5             |                                    |  |  |  |
| Schedule      | 6             |                                    |  |  |  |
| RTP Multicast |               |                                    |  |  |  |
| Firewall      | 7             |                                    |  |  |  |
| System        | 8             |                                    |  |  |  |
|               | 9             |                                    |  |  |  |
|               | 10            |                                    |  |  |  |
|               |               |                                    |  |  |  |

Save

#### 2.10 Firewall

A firewall is used to protect your network's safety. You can edit the firewall automatic defense rules as you need as follows.

| VIVOTEK      |             |              |          |            |        |  |
|--------------|-------------|--------------|----------|------------|--------|--|
| atus         | Firewall Ru | ules         |          |            |        |  |
| asic         | #           | Name         | Туре     | IP/MAC     | Action |  |
| NVIF         | 1           |              |          |            |        |  |
| P Account    | 2           |              |          |            |        |  |
| idio         | 3           |              |          |            |        |  |
| edia File    | 4           |              |          |            |        |  |
| larm         | 5           |              |          |            |        |  |
| Schedule     |             |              |          |            |        |  |
| TP Multicast | Automatic   | Defense Rule | S        |            |        |  |
| rewall       | #           | Name         | Protocol | Port Range | Rate   |  |
| vstem        | 1           |              |          | -          |        |  |
|              | 2           |              |          | -          |        |  |
|              | 3           |              |          | -          |        |  |
|              |             |              |          |            |        |  |
|              | 4           |              |          | -          |        |  |

#### 2.11 System

### 2.11.1 Upgrade

Reboot allows you to reboot the IP speaker, which takes about one minute to complete.

Click reset and confirm it to reset the IP speaker to factory default settings. System will turn to the original setting, and you need to re-login the web page with the default account and password.

Follow the steps below to upgrade the firmware:

- (1) Select the latest version firmware bin file.
- (2) Click upgrad, it would require about 20s.
- (3) Re-login the web interface, latest version has been upgraded.

## 2.11.2 Security

Set a new username and password as you need, save the configuration and restart login.

| VIVOIER       |                          |
|---------------|--------------------------|
| Status        | Upgrade                  |
| Basic         | Reboot Device Now        |
| ONVIF         | Reset To Factory Setting |
| SIP Account   | Upgrade 瀏覽               |
| Audio         |                          |
| Media File    | Security                 |
| Alarm         | User Name                |
| Schedule      | Password                 |
| RTP Multicast | New User Name            |
| Firewall      | New Password             |
| System        | Confirm Password         |
|               | Save                     |

#### VIVOTEK